# How to Change Slide Size in PowerPoint

You may want to change the slide size in PowerPoint to customize your presentation to fit different screens or print formats. Here is a simple guide on how to adjust the slide size.

## **Step 1: Open Your PowerPoint Presentation**

Open the PowerPoint file where you want to change the slide size.

## Step 2: Access the Design Tab

Click on the **"Design"** tab in the ribbon at the top of the PowerPoint window.

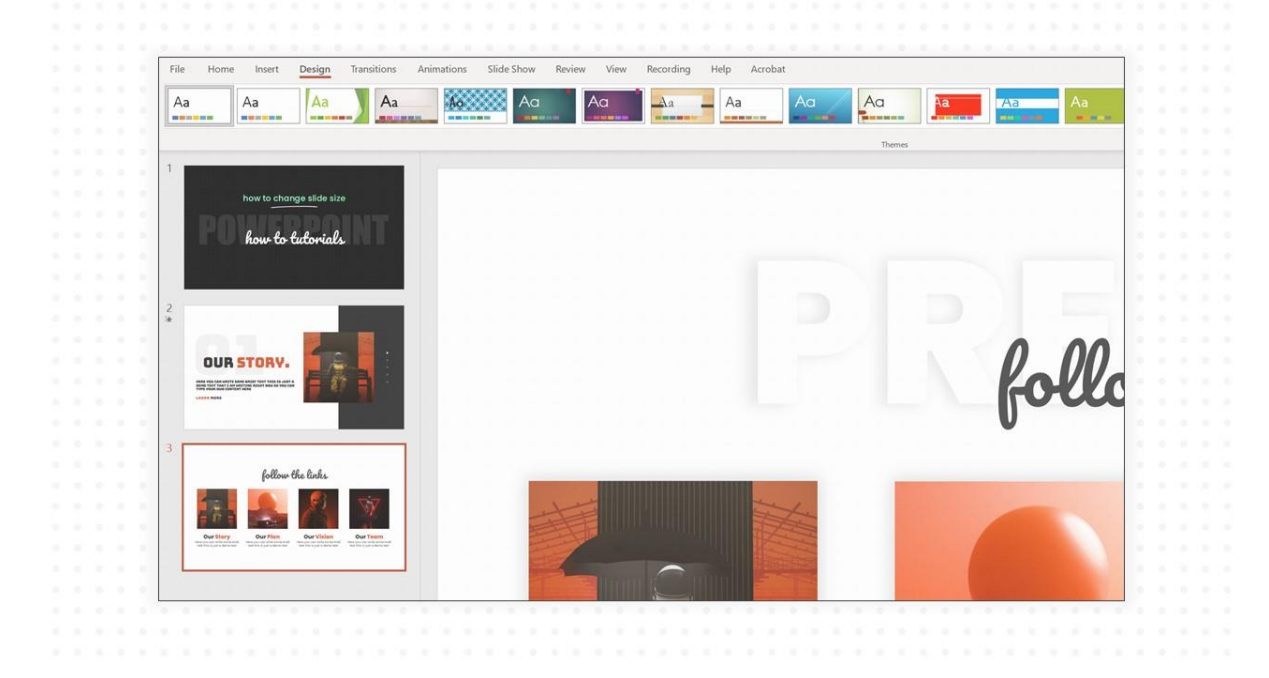

# Step 3: Click on Slide Size

In the "Customize" group on the ribbon, you will find the **"Slide Size"** button. Click on it to see the dropdown menu.

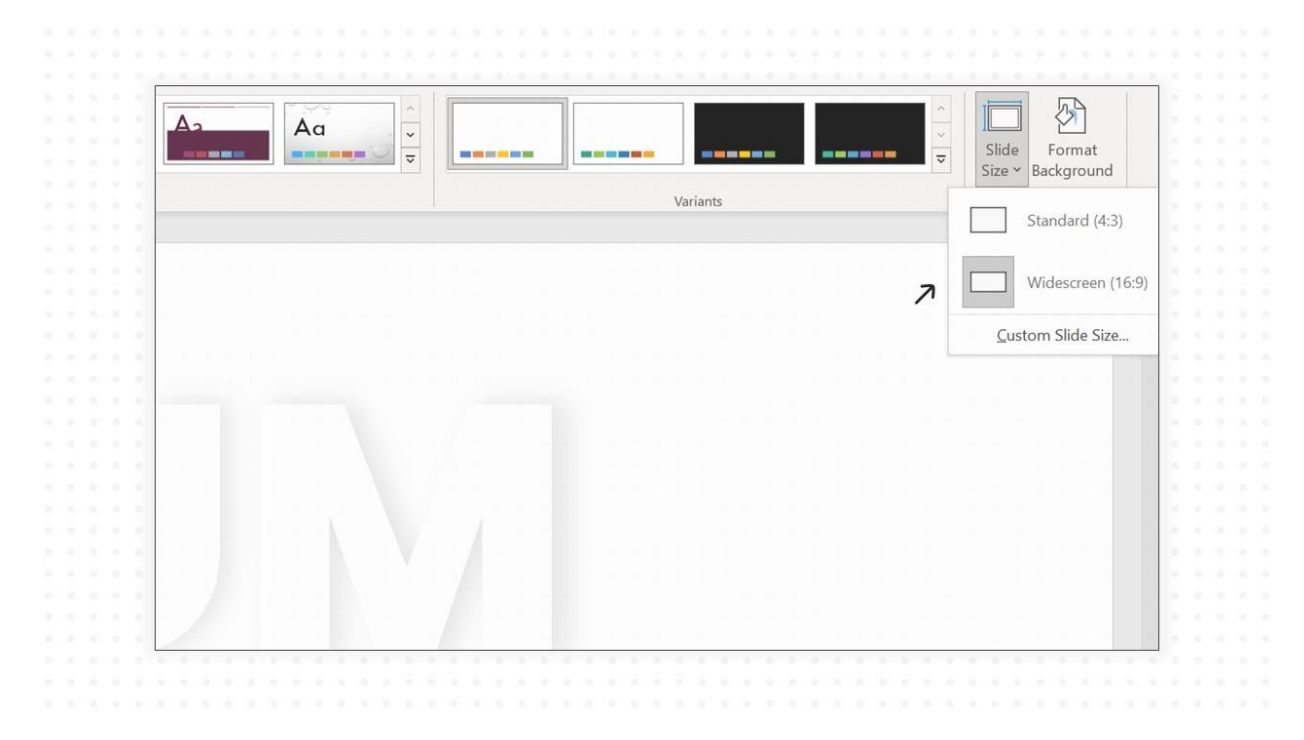

## Step 4: Choose a Predefined Size or Customize

From the dropdown menu, select "Standard (4:3)", "Widescreen (16:9)", or "Widescreen (16:10)" depending on your needs. These are common sizes that fit most display screens. If you need a specific size, click on **"Custom Slide Size"** at the bottom of the menu.

# Step 5: Set Your Custom Size

If you chose "Custom Slide Size", a dialog box will appear. Here, you can set the width and height for your slides. You can also choose the orientation for your slides and notes, handouts, & outline.

| a second second s |                                                                                                    |
|----------------------------------------------------------------------------------------------------|----------------------------------------------------------------------------------------------------|
|                                                                                                    | A second second seco             |
| Slide Size ? ×                                                                                                    | the state of the state of the state of                                                                                                    |
|                                                                                                    |                                                                                                    |
| Slides sized for: Orientation                                                                                                    |                                                                                                    |
| Widescreen Slides                                                                                                    | A second second seco             |
| On-screen Show (4:3) OPortrait                                                                                                    | <ul> <li>A second second sec<br/>second second second second second second second second second second second second second second second second second second second second second second second second second second second second second second second second second sec</li></ul> |
| Letter Paper (8.5x11 in)                                                                                                    | the second second second second second second second second second second second second second second second s                                                                                                    |
| Ledger Paper (11v17 in)                                                                                                    |                                                                                                    |
| A3 Brace (207x/420 mm) Notes, Handouts & Outline                                                                                                    | A second second seco             |
| AS raper (27/420 mm)                                                                                                    | <ul> <li>A second second sec<br/>second second second second second second second second second second second second second second second second second second second second second second second second second second second second second second second second second sec</li></ul> |
| A4 Paper (210x297 mm)                                                                                                    |                                                                                                    |
| B4 (ISO) Paper (250x353 mm)                                                                                                    |                                                                                                    |
| B5 (ISO) Paper (176x250 mm)                                                                                                    | A set of the set of the set of the set of the                                                                                                    |
| 35mm Slides OK Cancel                                                                                                    | <ul> <li>A second second sec<br/>second second second second second second second second second second second second second second second second second second second second second second second second second second second second second second second second second sec</li></ul> |
| Overhead                                                                                                    | <ul> <li>A set of the set of the set of</li></ul>     |
| Danaga                                                                                                    |                                                                                                    |
| Danner                                                                                                    |                                                                                                    |
| On-screen Show (16:9)                                                                                                    | <ul> <li>A set to be a set to be a set to be a set to be</li> </ul>                                                                                                    |
| On-screen Show (16:10)                                                                                                    | <ul> <li>A set of the set of the set of</li></ul>     |
| Widescreen                                                                                                    | <ul> <li>A set of the set of the set of</li></ul>     |
| Custom                                                                                                    | <ul> <li>A second second sec<br/>second second second second second second second second second second second second second second second second second second second second second second second second second second second second second second second second second sec</li></ul> |
|                                                                                                    |                                                                                                    |
|                                                                                                    | <ul> <li>A state of a state of a state of a state</li> </ul>                                                                                                    |
|                                                                                                    |                                                                                                    |
|                                                                                                    |                                                                                                    |
|                                                                                                    |                                                                                                    |
|                                                                                                    |                                                                                                    |

After setting your desired dimensions and orientation, click "OK".

#### **Step 6: Manage Slide Content Scaling**

After changing the slide size, PowerPoint may ask how you want to scale your content. You can choose **"Maximize"** to take full advantage of the new size or **"Ensure Fit"** to make sure all content fits within the new dimensions.

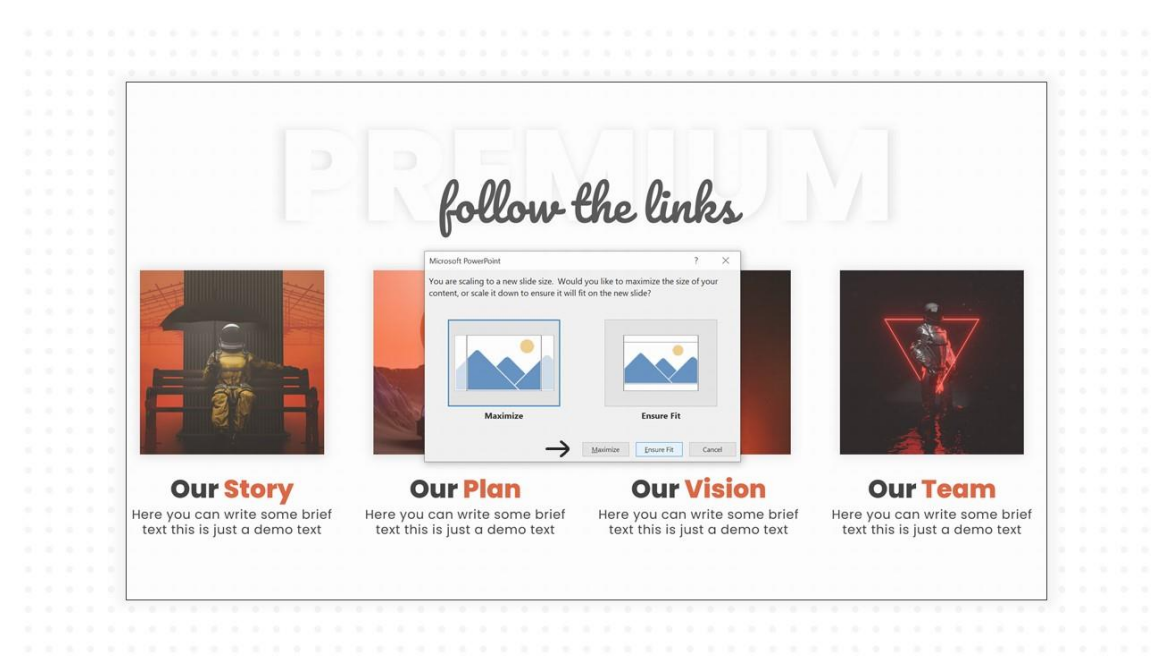

### **Step 7: Save Your Presentation**

Once you have adjusted the slide size and scaled your content, remember to save your presentation to keep the changes.

# Tips for Changing Slide Size:

- Always consider your audience and the device they will use to view the presentation when choosing a slide size.
- Preview your slides after changing the size to ensure all elements appear as expected.
- Adjust text and images if necessary to ensure that they fit well and are visually appealing in the new size.